## **Printing Parent/Student Portal Letters**

- 1. Log in to PowerSchool: <u>https://ps.scsk12.org/admin</u>
- 2. Select the group of students
- 3. Choose **Print Report** from the Group Function box found beneath the list of students.

## Student Selection Attendance Change Counselor's Screen Enrollment Summary br choose the popup Export Using Template surrent seletion. Fee Functions ID/Password Assignment LDAP Directory Synchronization List Students Mass Enroll in Classes Next School Indicator Print Report Print Mailing Labels Quick Export Re-Enroll in School Reports Menu Save Stored Selection Search By GPA Search By Grades/Attendance Search For Perfect Attendance

- 4. In the Which report to print box, choose Parent Portal Letter.1 or Student Portal Letter.1 as needed.
- 5. Click Submit.
- The **Report Queue My Jobs** page will open and either *Pending* or *Running* will show under the status column for this report. When the status changes to *Completed*, click the **View** link to open the report in Preview.
- Print the letters to send home.
  NOTE: Elementary schools will send the letters home with students in the weekly folders. Middle and High schools may bring the letters to the Central Office for folding and mailing.